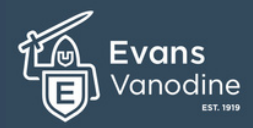

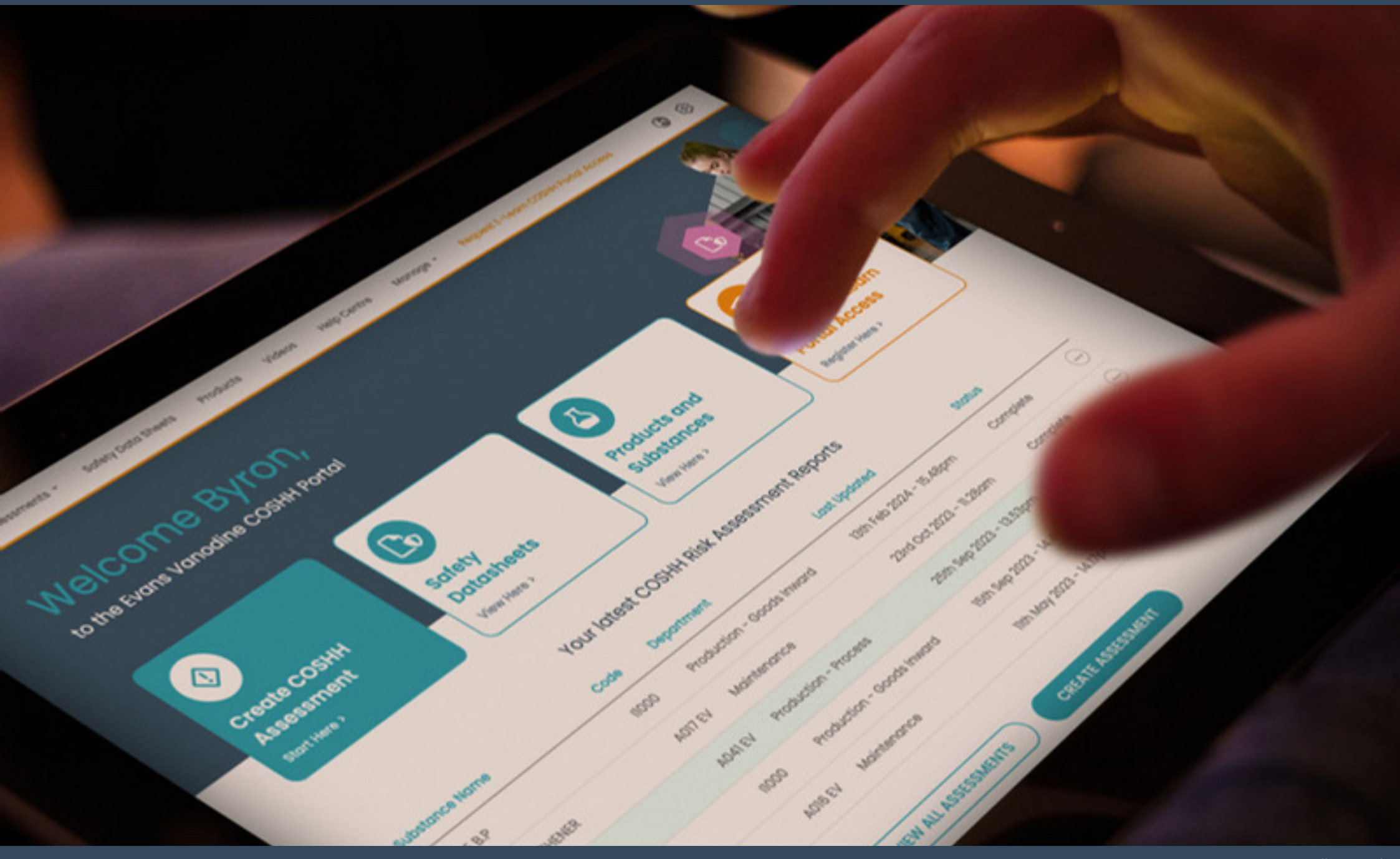

# Welcome to the Evans Vanodine

#### **COSHH Risk Assessment Portal.**

This guide has been developed to introduce and help walk you through the steps to using and creating COSHH Risk Assessment Reports within the portal.

The reports created and information given in this risk assessment portal are for guidance use only. You are responsible for COSHH compliance within your organisation.

# What is a COSHH risk assessment?

COSHH stands for Control of Substances Hazardous to Health, and a COSHH risk assessment is a process of evaluating the risks associated with exposure to hazardous substances in the workplace. This assessment is an essential part of health and safety management and helps employers identify the necessary precautions to protect their employees from potentially harmful substances.

A COSHH risk assessment involves identifying the hazardous substances present in the workplace, evaluating the risks associated with them, and implementing control measures to minimize the risks. The assessment should include factors such as the nature of the substance, the likelihood of exposure, the duration of exposure, and the potential health effects. Control measures may include measures such as replacing hazardous substances with less harmful alternatives, providing personal protective equipment to employees, or ensuring that the workplace is properly ventilated. Regular reviews of the assessment should be conducted to ensure that the control measures are effective and up to date. In conclusion, a COSHH risk assessment is a crucial process in maintaining a safe and healthy workplace by identifying, evaluating, and controlling the risks associated with hazardous substances.

A competent person from your organisation is required to conduct COSHH risk assessments. A competent person is someone who has the necessary skills, knowledge and experience to carry out a particular task safely and effectively.

To assist our customers, Evans Vanodine offer a free COSHH E-Learn Portal Access (ROSPA approved) which can be found on the Dashboard Screen.

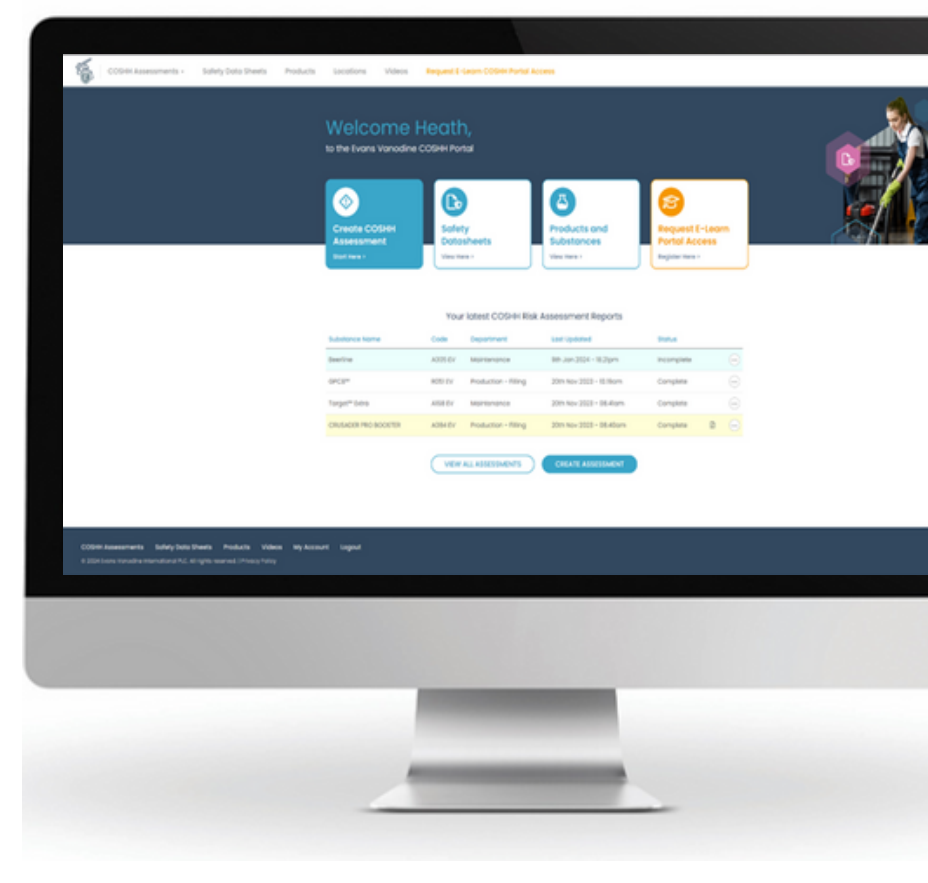

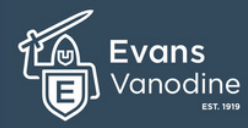

# Welcome to the Evans Vanodine

#### COSHH Risk Assessment Portal.

Please note: If you are not an existing user and require registration for a new account please click here or proceed to page 4

### Accessing the COSHH Risk Assessment Portal Existing Account Users

To begin using the newly updated COSHH Risk Assessment Portal, you will first need to enter your email address, followed by your password.

Click inside the Email Address field and type into the box, your email address.

Click inside the Password field and type your password into the box .

3 then click the Login Button to proceed.

You will now be re-directed to your new Dashboard Screen to proceed <u>Click here</u> or go to page 7.

<u>Please note:</u> If you have any problems assessing the portal, please contact your sales account manager

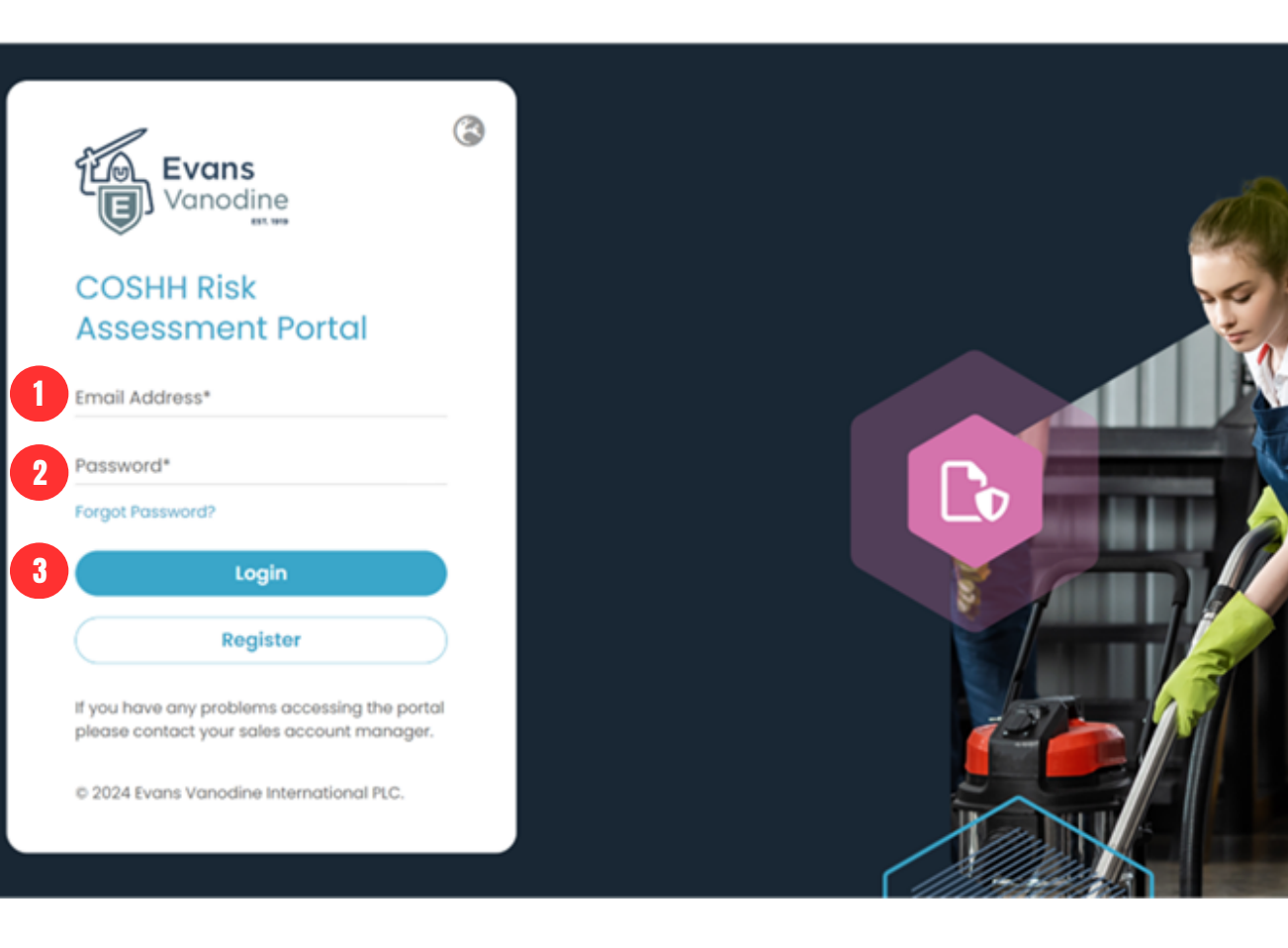

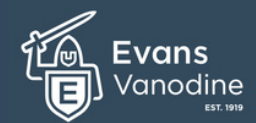

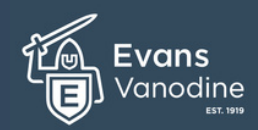

# Welcome to the Evans Vanodine **COSHH Risk Assessment Portal.**

account.

PLEASE NOTE

manager.

Accessing the COSHH Risk Assessment Portal Registering for a new account. To begin using the portal, you will first need to register for an **COSHH Risk Assessment Portal** Follow the link given to you by your account manager, Email Address\* which will take you to the login screen shown here. Password\* Forgot Password? Click the Register button. Login 2 Register If you have any problems accessing the portal please contact your sales account manager. © 2024 Evans Vanodine International PLC. If you are experiencing difficulties accessing the portal or have not been given authorisation, please contact your account

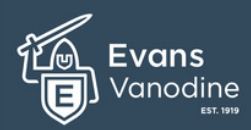

## Welcome to the Evans Vanodine COSHH Risk Assessment Portal.

Accessing the COSHH Risk Assessment Portal Registering for a new account continued.

A pop-up screen will appear. Complete all the blank fields, ie First Name, Last Name, Email Address Telephone number, Name of Your Distributor, Distributor Postcode, Distributor Region, Password and Password Conformation.

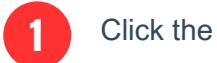

Click the Register button.

Your details will now be sent to the Evans Vanodine Portal Administrator, who will then authorise your account. This may take up to 48 hours, so please be patient and check your spam/junk folders.

#### PLEASE NOTE

If you are experiencing difficulties accessing the portal or have not been granted authorisation, please contact your account manager.

Proceed to next page

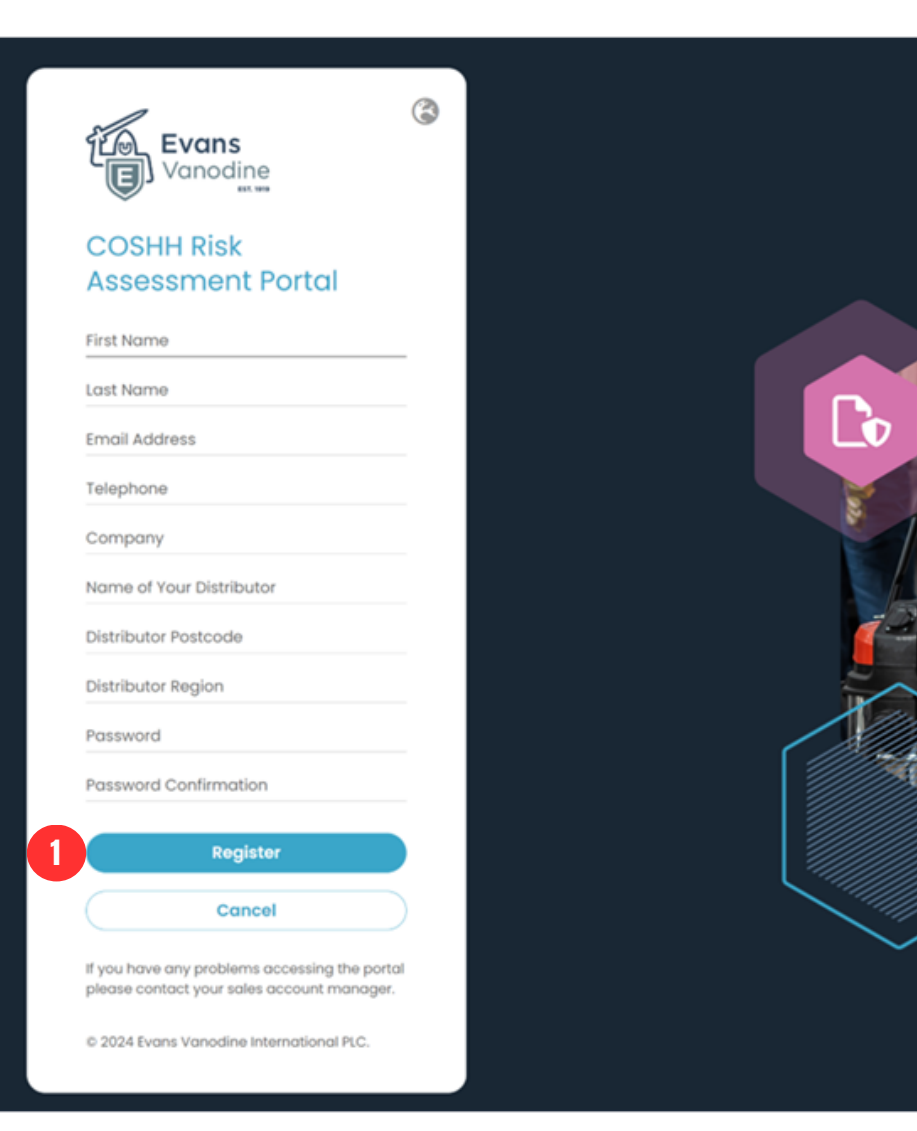

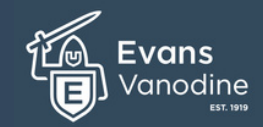

**COSHH Risk Assessment Portal.** 

into the box.

# Accessing the COSHH Risk Assessment Portal Newly Registered Users. To begin using the newly updated COSHH Risk Assessment Portal, you will first need to enter your email address, followed by your password which you entered at the registration phase. <u>**Please note:**</u> if you have forgotten you password, please enter your email in the Email Address Field and click the Forgot Password? **COSHH Risk Assessment Portal** link. An email will be sent prompting you to change your password. Email Address\* Password\* Click inside the Email Address field and type your email address into the box. Forgot Password? 3 Login Register Click inside the Password field and type your password If you have any problems accessing the portal please contact your sales account manager. © 2024 Evans Vanodine International PLC. Click the Login Button to proceed

You will now be re-directed to your new Dashboard Screen

Please note: If you have any problems assessing the portal, please contact your sales account manager

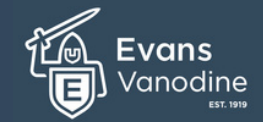

#### COSHH Risk Assessment Portal.

#### The Dashboard Screen

Welcome to your dashboard screen. You will be presented with this screen on login. The dashboard has been developed to allow you to easily navigate through the portal. You will be greeted with your name and have easy access to all the information required for you to complete your COSHH Risk Assessments. In the next several pages we will be looking at what all the tiles and links provide and give you an understanding how to navigate through the portal.

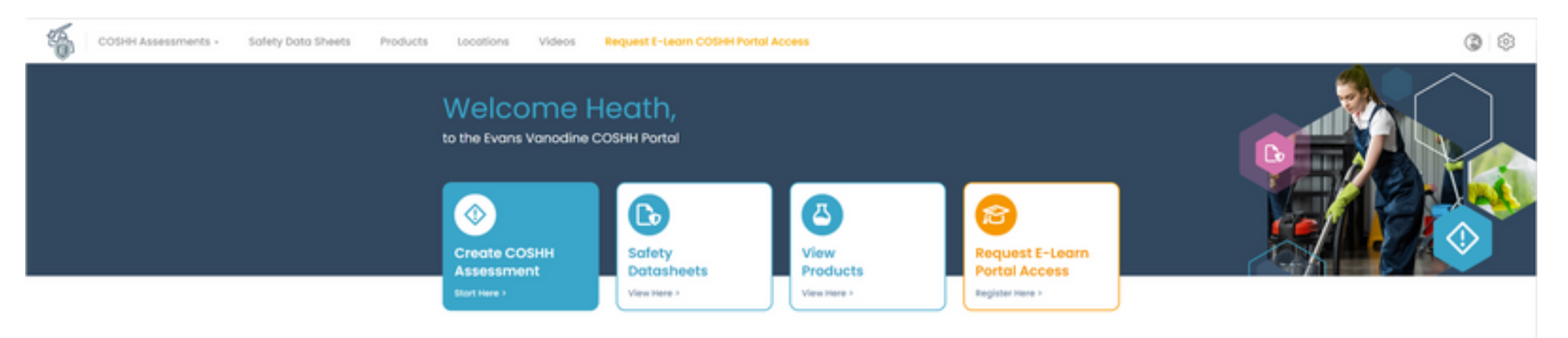

#### Your latest COSHH Risk Assessment Reports

| Substance Name | Code    | Department      | Last Updated           |          | Status     |   |   |
|----------------|---------|-----------------|------------------------|----------|------------|---|---|
| EC4 SANTISER   | A333 EV |                 | 20th Nov 2023 - 10.476 | 900      | Complete   |   | 0 |
| COLDWASH       | R04LEV  |                 | 20th Nov 2023 - 09.20  | am       | Incomplete |   |   |
| Beerline       | A005 EV |                 | 20th Nov 2023 - 09.30  | am .     | Complete   |   | 0 |
| orce*          | ROSI EV |                 | 20th Nov 2023 - 09.05  | am       | Complete   | B |   |
| CYCLONE        | A354 EV |                 | 20th Nov 2023 - 08.55  | am       | Complete   |   | 6 |
|                | VIEW    | ALL ASSESSMENTS | CREATE AS              | SESSMENT |            |   |   |

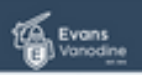

COSHH Assessments Safety Data Sheets Products Videos My Account Logout © 2024 Evens Vanodine International PLC. All rights reserved. | Privacy Palicy

# Evans Vanodine

# Welcome to the Evans Vanodine

#### COSHH Risk Assessment Portal.

#### The Dashboard Screen

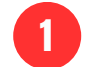

Firstly will will walk you through the account settings, this can be accessed by clicking the cog icon located at the top right of the Dashboard Screen and selecting My account.

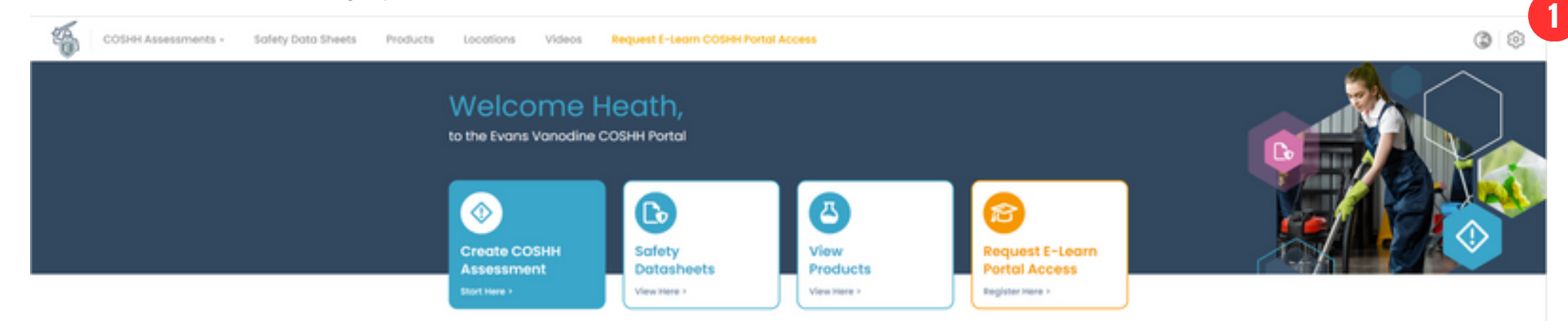

#### Your latest COSHH Risk Assessment Reports

| Su | bstonce Nome | Code    | Department             | Last Upda  | ted              | 5  | tatus    |   |   |
|----|--------------|---------|------------------------|------------|------------------|----|----------|---|---|
| EC | 4 SANTISER   | A333 EV |                        | 20th Nov 2 | 1023 - 10.47am   | c  | omplete  |   | 0 |
| ~  | xDwash       | R04LEV  |                        | 20th Nov 2 | 023 - 09.20am    | 10 | complete |   |   |
| 80 | erine        | A005 EV |                        | 20th Nov 2 | 023 - 0930am     | c  | omplete  |   | 0 |
|    | C8*          | ROSI EV |                        | 20th Nov 2 | 023 - 09.05am    | c  | omplete  | B |   |
| CY | CLONE        | A354 EV |                        | 20th Nov 2 | 023 - 08.55am    | c  | omplete  |   | 6 |
|    |              | VEN     | ALL ASSESSMENTS        |            | PEATE ASSESSMENT |    |          |   |   |
|    |              |         | Part Hand Sound of the |            |                  | /  |          |   |   |

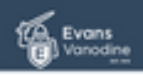

COSH4 Assessments Safety Data Sheets Products Videos My Account Logout © 2024 Evans Vanodine International P.C. All rights reserved, I Privacy Policy

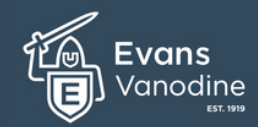

#### COSHH Risk Assessment Portal.

# The Dashboard Screen (My Account Settings)

Logo and Personal Details.

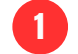

Your Personal Details fields, including Password can be updated at anytime.

2 Adding your Company Logo will personalise all downloadble content of your completed COSHH Assessment Reports. To add your own logo please click the Choose file button.

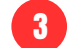

Once you have added your logo it will show here.

| COSHH Assessments - Safety Data Sheets Products Locations | Videos Request E-Le | om COSHI Portal Access      |
|-----------------------------------------------------------|---------------------|-----------------------------|
| Edit Your Account                                         |                     |                             |
| Personal Details                                          |                     | Company Details             |
| First Norme*                                              | Lost Nome*          | Logo                        |
| Joe                                                       | Bloggs              |                             |
| Email*                                                    | Telephone           | 01 475                      |
| customergibiczeekcieoning                                 | 01772 123456        | DLACE                       |
| Mobile                                                    | Company             |                             |
| 07925-123456                                              | Meticulous Cleaners | Choose file Into the chosen |
| Position                                                  |                     |                             |
| Monager                                                   |                     |                             |
|                                                           |                     |                             |
| User Access                                               |                     |                             |
| Possword                                                  | Confirm Possword    |                             |
|                                                           |                     |                             |

Once you have made any changes to your account settings, you must click the UPDATE button in the top right for changes to take effect.

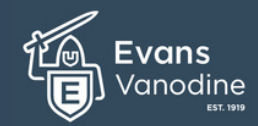

#### COSHH Risk Assessment Portal.

#### The Dashboard Screen (Navigation bar)

Next we will walk you through the top navigation bar, these quick links can be accessed by clicking on the appropriate navigation tabs and accessed throughout the portal at anytime.

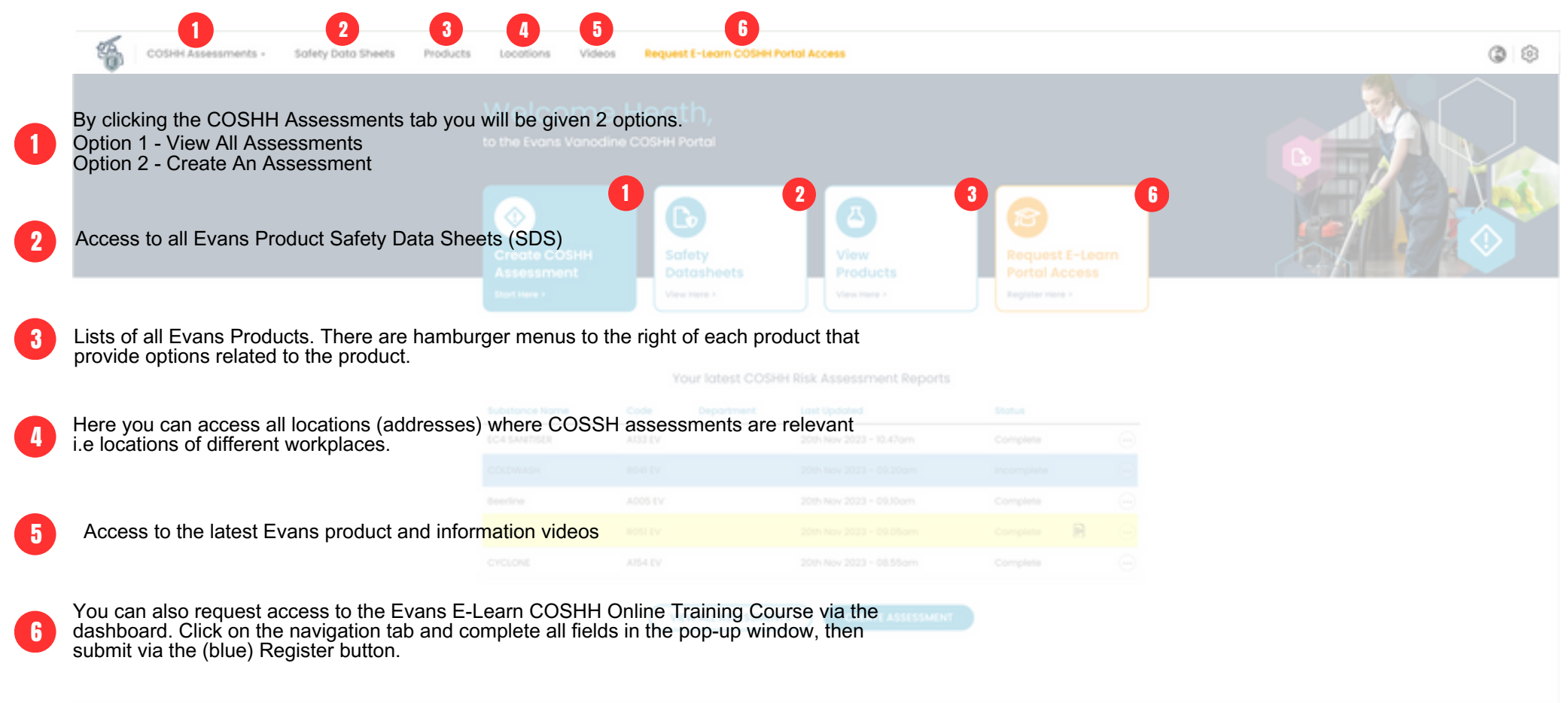

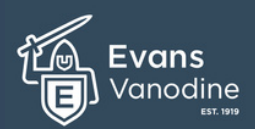

#### Welcome to the Evans Vanodine

#### **COSHH Risk Assessment Portal.**

#### The Dashboard Screen (COSHH Assessment Reports)

2

3

The dashboard shows you a summary of the latest reports you have created.

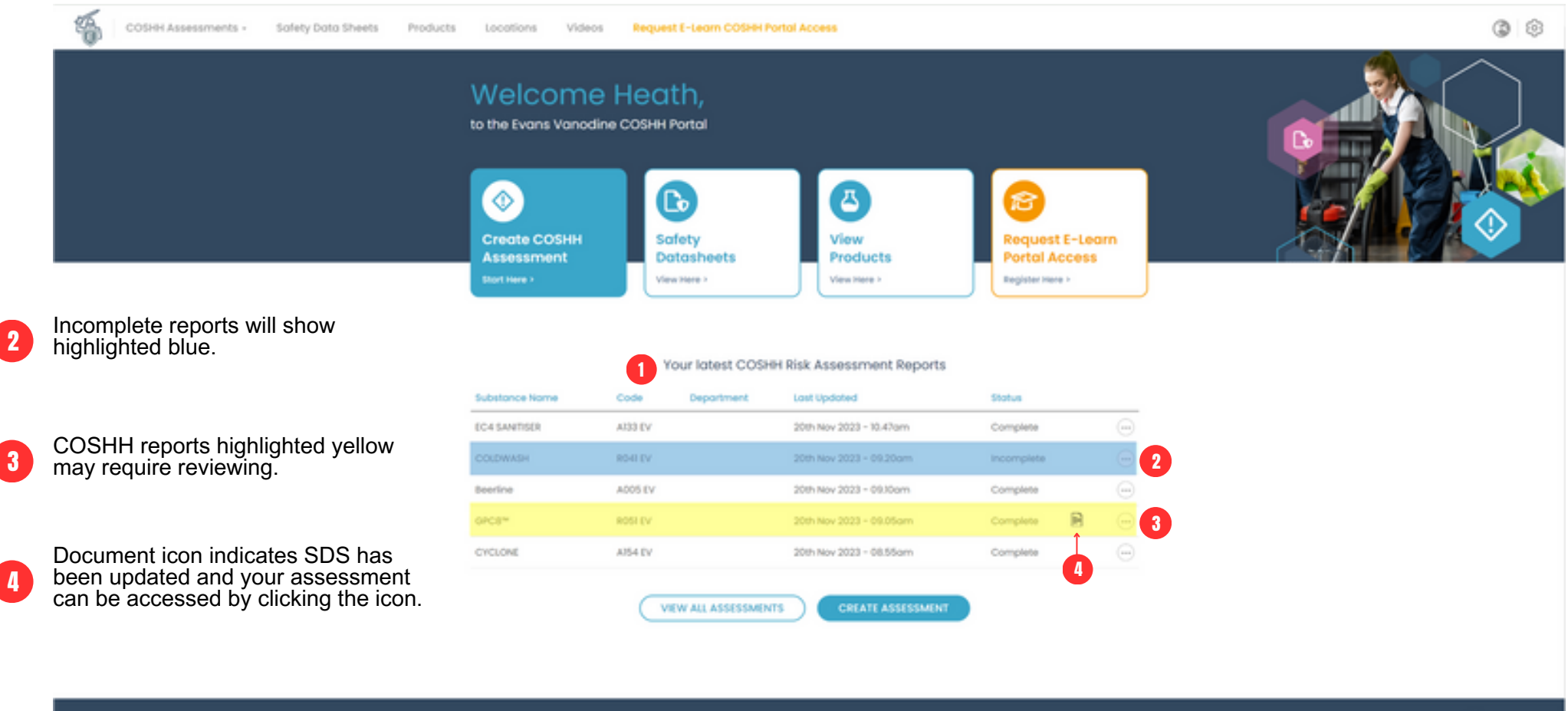

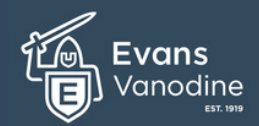

### Welcome to the Evans Vanodine

COSHH Risk Assessment Portal.

2

3

reports ..

#### The Dashboard Screen (Creating a COSHH Assessment Reports)

There are a number of ways you can start to create an assessment. Below are just some of the short cuts to allow easy access.

To begin creating your COSHH report click the COSHH Assessment button located in the top menu bar.

Alternatively, a blue dashboard tile can be used to create a COSHH Assessment Report

There is also a CREATE ASSESSMENT button (blue) located under the list of latest COSHH risk assessment

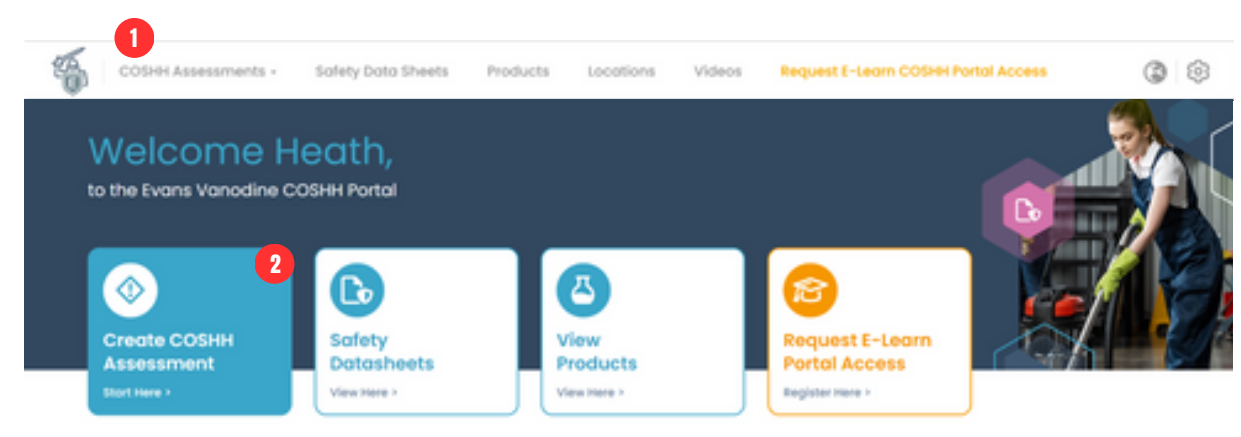

#### Your latest COSHH Risk Assessment Reports

| Substance Name | Code    | Department | Last Updated            | Status     |     |
|----------------|---------|------------|-------------------------|------------|-----|
| EC4 SANTISER   | A333 EV |            | 20th Nov 2023 - 10.47am | Complete   |     |
| COLDWASH       | R04LEV  |            | 20th Nov 2023 - 09.20am | incomplete |     |
| Beerline       | A005 EV |            | 20th Nov 2023 - 09.10am | Complete   |     |
| orce*          | ROSI EV |            | 20th Nov 2023 - 09.05am | Complete 🗿 | 8 💮 |
| CYCLONE        | A354 EV |            | 20th Nov 2023 - 08.55am | Complete   |     |

COSHI Assessments Safety Data Sheets Products Videos My Account Logout © 2024 Exam Vanadine International P.C. Al rights reserved. I Privacy Policy

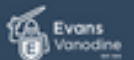

Vanodine

# COSHH Risk Assessment Portal.

## **Creating a COSHH Assessment Reports**

The first section displayed when creating a COSHH assessment report is general information about your business, supplier, product and usage.

| The portal will pre-populate some of the information required but you will need to complete the rest.                       | < ASSESSMENTS                    |                           |  |  |  |
|----------------------------------------------------------------------------------------------------|----------------------------------|---------------------------|--|--|--|
| Please note: The assessment can be saved at anytime by clicking the save button in the top right hand corner of the screen. | Create Assessment                |                           |  |  |  |
|                                                                                                    | Section 1<br>General Information |                           |  |  |  |
| The About you, the Assessor section should be pre-<br>populated with the correct information.                               | About you the Assessor           |                           |  |  |  |
|                                                                                                    | Nome                             |                           |  |  |  |
|                                                                                                    | Joe Bloggs                       |                           |  |  |  |
|                                                                                                    | Company<br>Maticulaus Clampers   | Position                  |  |  |  |
| 2 The About the Supplier section should be pre-<br>populated with the correct information.                                  |                                  | in our buggers            |  |  |  |
|                                                                                                    | 2 About the Supplier             |                           |  |  |  |
|                                                                                                    | Supplier .vome                   |                           |  |  |  |
| Choose the location and area in which the Evans                                                                             | Evans-Vanodine International plc |                           |  |  |  |
| Vanodine product will be used.                                                                                              | Address Line 1                   | Address Line 2            |  |  |  |
|                                                                                                    | Briefley Road                    | Walton Summit             |  |  |  |
|                                                                                                    | City                             | County                    |  |  |  |
| <u>Please note:</u> Locations can also be found in the top                                                                  | Preston                          | Luncosme                  |  |  |  |
| locations as you require. This information can be                                                                           | Postcode<br>PR5 BaH              | +44 (0) 1772 322200       |  |  |  |
| accessed by clicking the Manage Area/Locations link, this will allow you to choose from a list of locations.                |                                  |                           |  |  |  |
| ·                                                                                                    | 3 About the Location and Area    |                           |  |  |  |
|                                                                                                    | Site Nome                        | Environment               |  |  |  |
|                                                                                                    |                                  |                           |  |  |  |
|                                                                                                    | Area/Location                    | 4 Manages Areas/Locations |  |  |  |
|                                                                                                    | Select Area/Location             | •                         |  |  |  |
|                                                                                                    |                                  |                           |  |  |  |

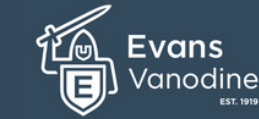

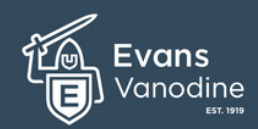

# Welcome to the Evans Vanodine

**COSHH Risk Assessment Portal.** 

**Creating a COSHH Assessment Reports** 

Select the Evans product for which you wish to create a COSHH assessment report. You can do this by either entering the product name into the box provided or using the dropdown box to choose your specific product.

The relevant signal word will be pre-populated based on the product

The relevant ProductType will pre-populated on selection of Evans Product.

The relevant Hazard Pictograms will pre-populated on selection of the Evans Product.

5

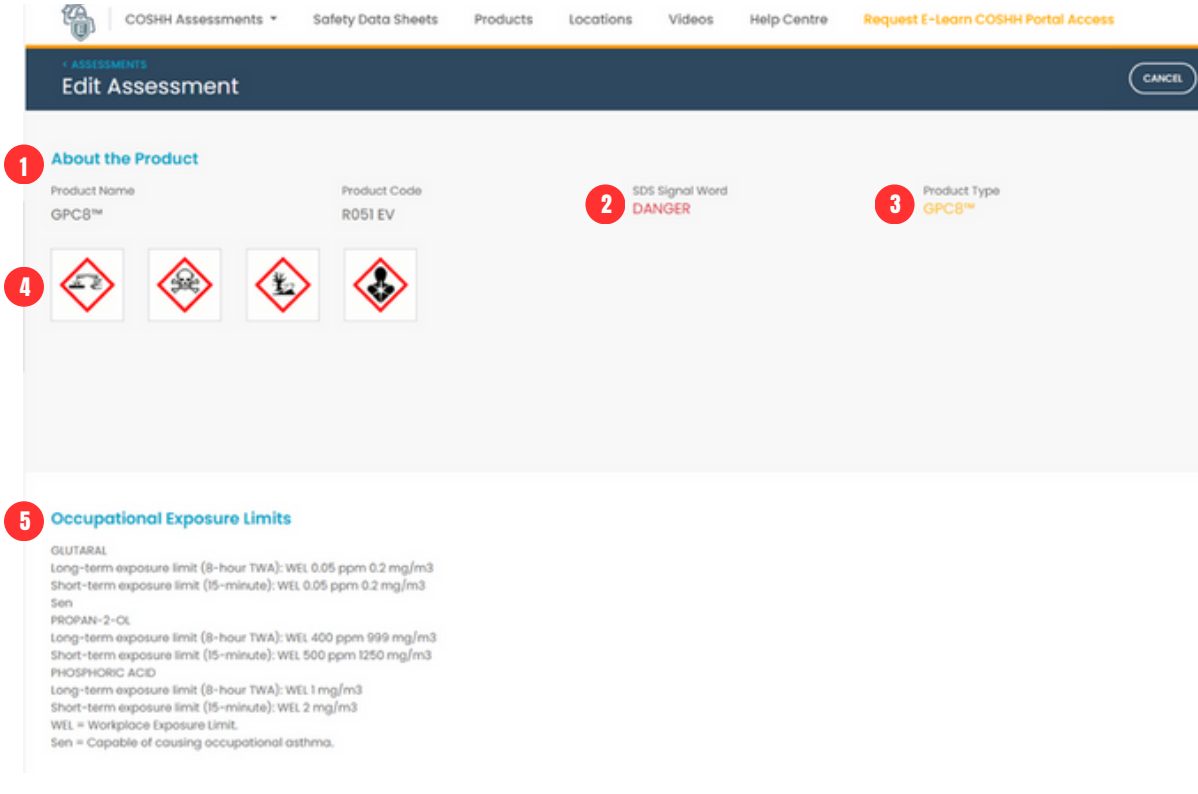

Dependent on the product you choose, this field will pre-populate any Occupational Exposure Limits. <u>Please note:</u> If the product doesn't contain any Occupational Exposure Limits this section will be left blank.

COSHH Risk Assessment Portal.

#### Creating a COSHH Assessment Reports

The section requires information related to the task, frequency, quantity and method of use and who may be harmed.

|   |                                                                                                    |   | Create Assessment                                                                                                    |                                              |         |                                                        |       | (   | CANCEL SAVE |
|---|----------------------------------------------------------------------------------------------------|---|----------------------------------------------------------------------------------------------------|----------------------------------------------|---------|--------------------------------------------------------|-------|-----|-------------|
| 1 | Please enter by typing in the box provided specific details of how you are using the Evans Vanodine product.                                                              | 1 | About the Task<br>Description of Task                                                                                                    |                                              |         |                                                        |       |     |             |
| 2 | Please choose one of the options from the dropdown<br>boxes to best describe how often you carry out the<br>task, the quantity used in the task and the method of<br>use. | 2 | Frequency<br>Please choose one of the options in the dropdo<br>Doily                                                                                             | wn box below to best describe how frequent t | the tas | ik is carried out.                                     |       |     |             |
| 3 | The report also requires information of who may be at risk from the use of the product.                                                                                   |   | Quantity Used<br>Please choose one of the options in the dropdo<br>Select Quantity<br>Method of Use<br>Please choose one of the options in the dropdo<br>Capping | wn box below to best describe how much of t  | the sub | ostance is used.                                       |       |     | ~           |
| 4 | Once you have completed this section please proceed to the next page by clicking the next button.                                                                         | 3 | Who may be Harmed<br>fmployee(s)<br>How many people are directly exposed?                                                                                        | Contractors                                  |         | Visitors/Guest<br>Are there susceptible workers?<br>No | Other |     | v           |
|   |                                                                                                    |   |                                                                                                    |                                              |         |                                                        | 4     | NEX | T           |

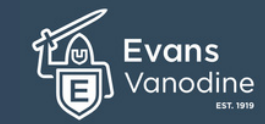

Edit Assessment

**Respiratory Hazard Score** 

Hazard Scores

# Welcome to the Evans Vanodine

**COSHH Risk Assessment Portal.** 

#### **Creating a COSHH Assessment Reports** Section 2 - Hazard Score (Respiratory)

The scores in section 2 show the hazards associated with the given product. **Please note:** If the product is not a respiratory hazard this section will be skipped.

In order to reduce the risk of the hazard causing harm, control measure must be implemented so as to reduce the risk of those hazards causing harm to ALARP.

To complete the Respiratory Hazard Score, answer the questions in sequence, selecting the options that are correct for your use.

You will be provided with a question set dependant on your choices. Please answer each question honestly. 2 Based on your answers the risk wheel will either stay the same or reduce the risk if additional measures are added.

| Once you have completed this section please   |
|-----------------------------------------------|
| proceed to the next page by clicking the next |
| button.                                       |

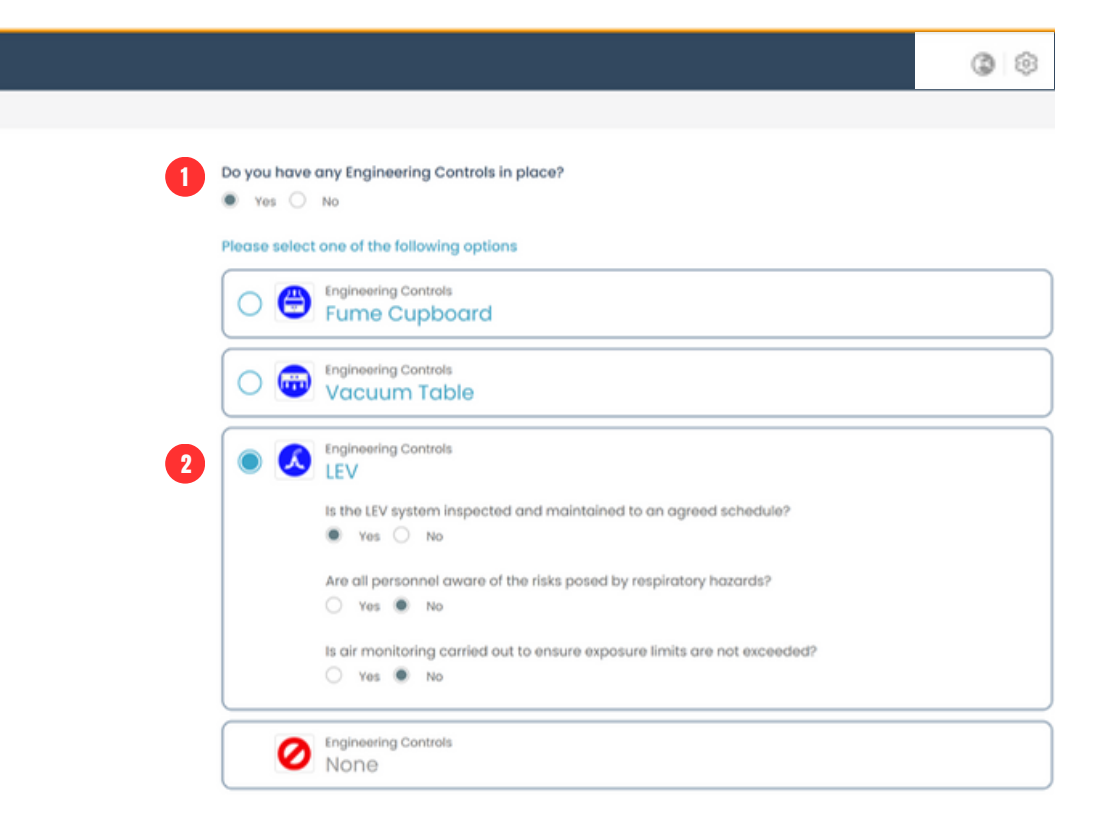

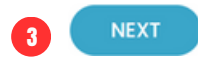

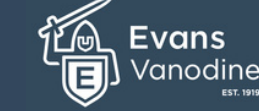

Edit Assessment

Hazard Scores

**Eve Hazard Score** 

# Welcome to the Evans Vanodine

COSHH Risk Assessment Portal.

Creating a COSHH Assessment Reports Section 2 - Hazard Score (Eyes)

The scores in section 2 show the hazards associated with the given product. **Please note:** If the product does not have a eye hazard this section will be not be shown.

In order to reduce the risk of the hazard causing harm, control measure must be implemented so as to reduce the risk of those hazards causing harm to ALARP.

To complete the Eye Hazard Score, answer the questions in sequence, selecting the options that are correct for your use.

2 You will be provided with a question set dependant on your choices. Please answer each question honestly. Based on your answers the risk wheel will either stay the same or reduce the risk if additional measures are added.

Once you have completed this section please proceed to the next page by clicking the next button.

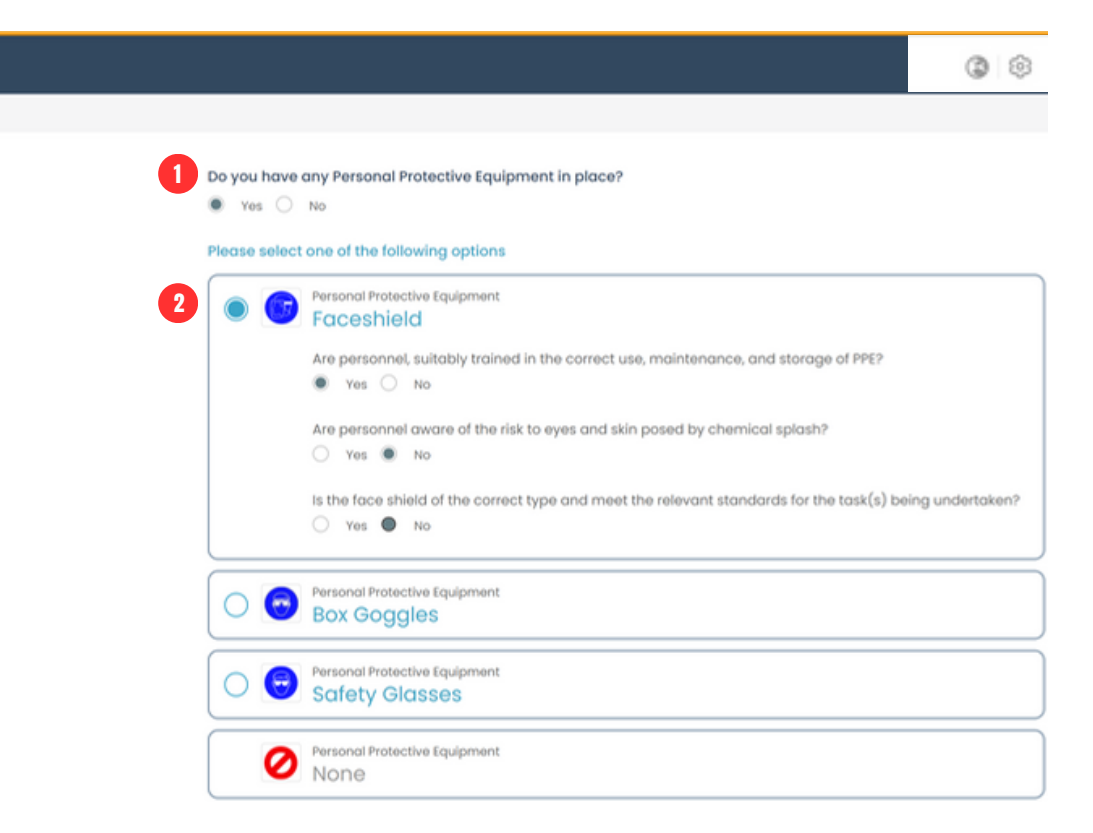

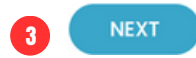

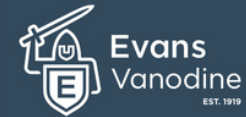

Edit Assessment

**Skin Hazard Score** 

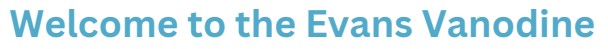

COSHH Risk Assessment Portal.

Creating a COSHH Assessment Reports Section 2 - Hazard Score (Skin)

The scores in section 2 show the hazards associated with the given product. **Please note:** If the product does not contain a skin hazard this section will be not be shown.

In order to reduce the risk of the hazard causing harm, control measure must be implemented so as to reduce the risk of those hazards causing harm to ALARP.

To complete the Skin Hazard Score, answer the questions in sequence, selecting the options that are correct for your use.

2 You will be provided with a question set dependant on your choices. Please answer each question honestly. Based on your answers the risk wheel will either stay the same or reduce the risk if additional measures are added.

Once you have completed this section please scroll down to the gloves section.

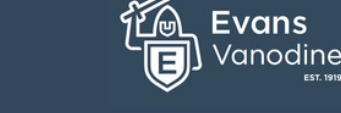

| 6 | Do you have any Personal Protective Equipment in place?                                                                                                    | 3    |
|---|----------------------------------------------------------------------------------------------------|------|
|   | Please select one of the following options                                                                                                    |      |
|   | Personal Protective Equipment     Acid Suit                                                                                                    |      |
|   | Coveralls                                                                                                    |      |
| 2 | Personal Protective Equipment     Apron     Are personnel, suitably trained in the correct use, maintenance, and storage of PPE?     Yes No     Are personnel aware of the risk to skin posed by chemical splash?     Yes No     Is the apron of the correct type and meet the relevant standards for the activities being undertail     Yes No | ken? |
|   | Personal Protective Equipment                                                                                                    |      |
|   | Personal Protective Equipment NONE                                                                                                    |      |

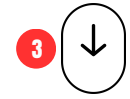

# Welcome to the Evans Vanodine

**COSHH Risk Assessment Portal.** 

Creating a COSHH Assessment Reports Section 2 - Hazard Score (Skin)

The scores in section 2 show the hazards associated with the given product. **Please note:** If the product does not contain a skin hazard this section will be not be shown.

In order to reduce the risk of the hazard causing harm, control measure must be implemented so as to reduce the risk of those hazards causing harm to ALARP.

To complete the Skin Hazard Score, answer the questions in sequence, selecting the options that are correct for your use.

2 You will be provided with a question set dependant on your choices. Please answer each question honestly. Based on your answers (Yes or No) the risk wheel will either remain the same or reduce the risk if additional measures are added.

3 Once you have completed this section please scroll down to footwear section.

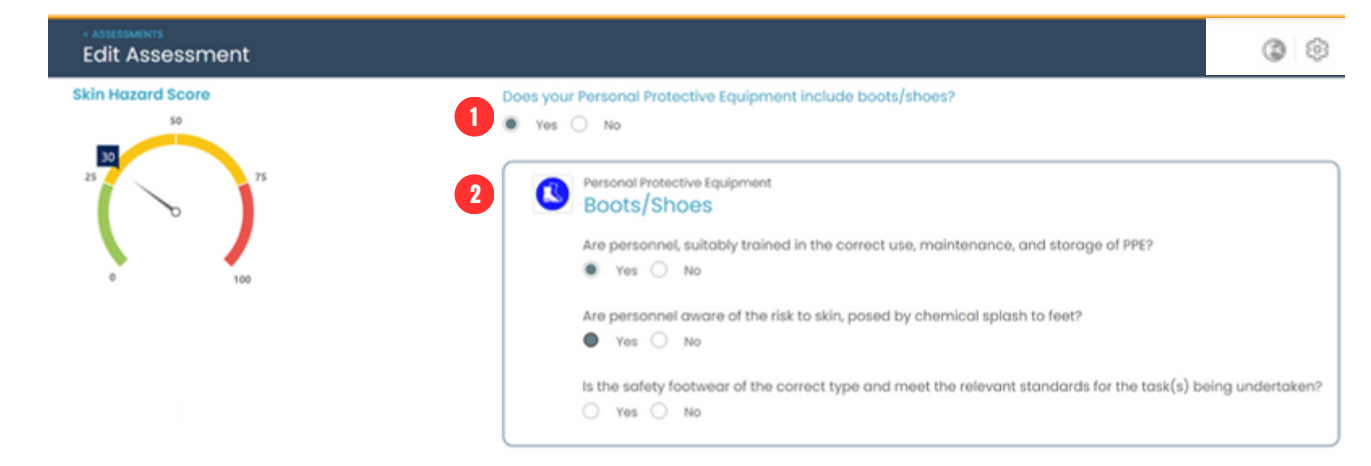

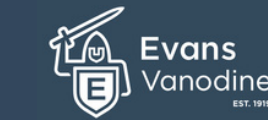

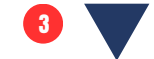

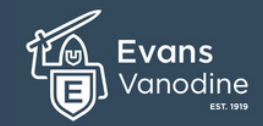

# Welcome to the Evans Vanodine

COSHH Risk Assessment Portal.

# Creating a COSHH Assessment Reports

Section 2 - Hazard Score (Ingestion)

The scores in section 2 show the hazards associated with the given product. **Please note:** If the product does not contain a ingestion hazard this section will be not be shown.

In order to reduce the risk of the hazard causing harm, control measure must be implemented so as to reduce the risk of those hazards causing harm to ALARP.

To complete the Ingestion Hazard Score, answer both question sets (hand hygiene / Food & Drink) the questions in sequence, selecting the options that are correct for your use.

You will be provided with a question set dependant on your choices. Please answer each question honestly. Based on your answers (Yes or No) the risk wheel will either remain the same or reduce the risk.

Once you have completed this section please click the next button to continue.

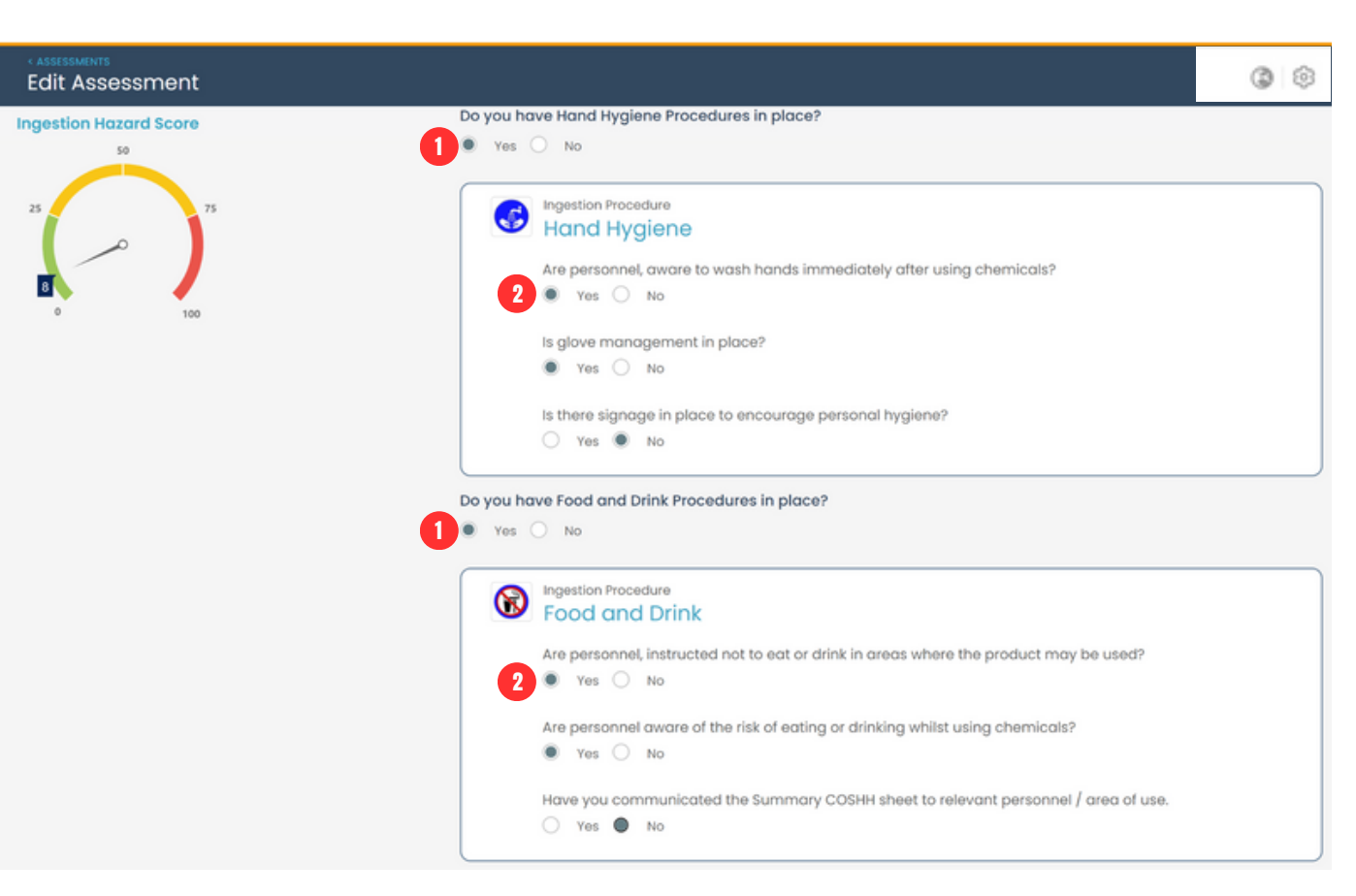

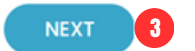

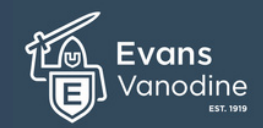

# Welcome to the Evans Vanodine

COSHH Risk Assessment Portal.

2

3

4

5

**Creating a COSHH Assessment Reports** Section 3 - Final Report (part 1)

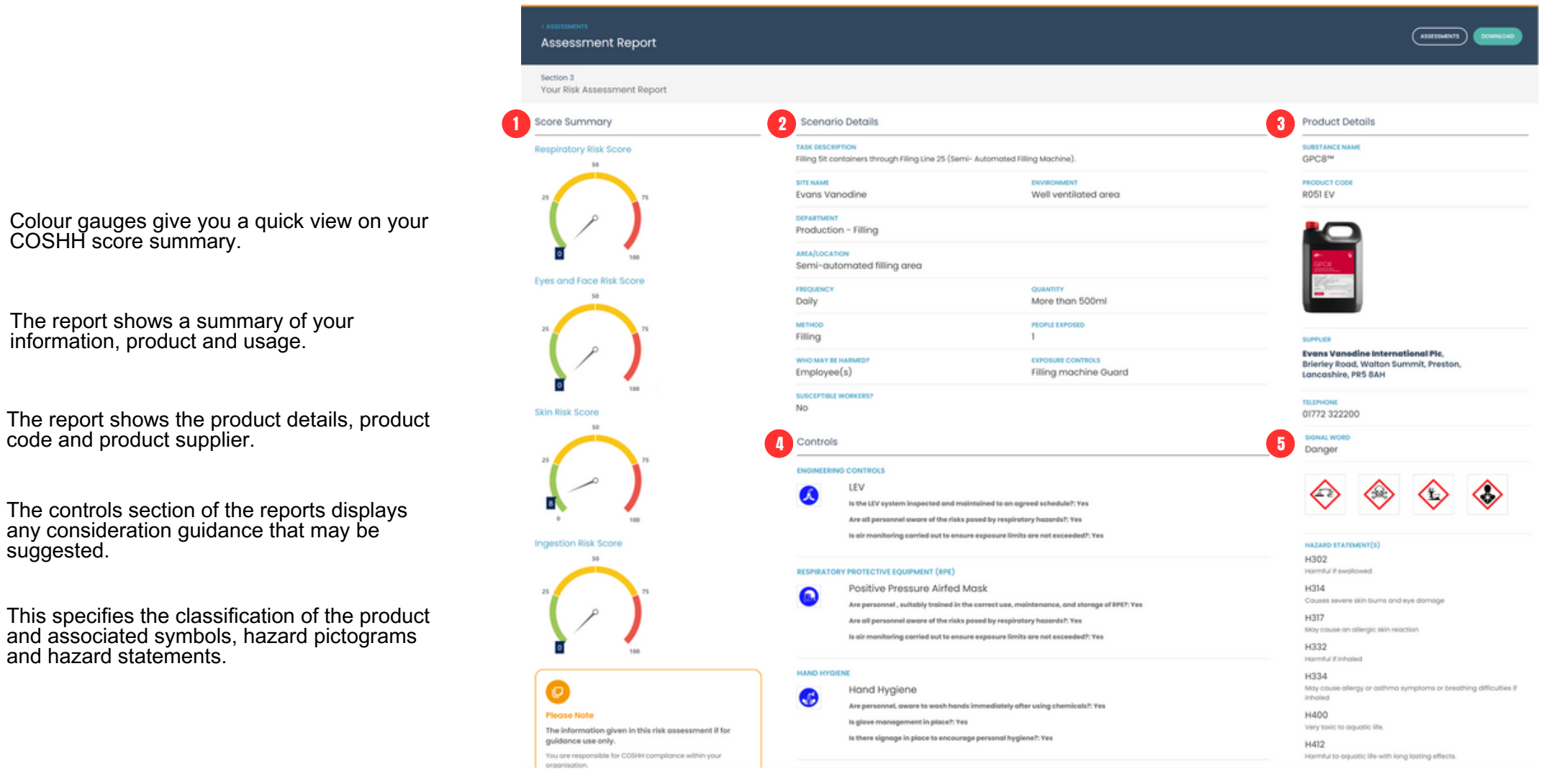

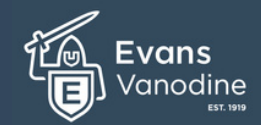

www.evansvanodine.co.uk

# Welcome to the Evans Vanodine

**COSHH Risk Assessment Portal.** 

Creating a COSHH Assessment Reports Section 3 - Final Report (part 2)

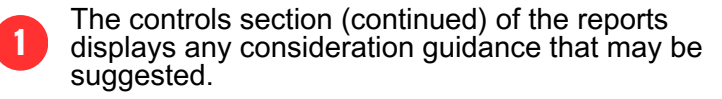

- 2 The report shows any Precautionary Statements related to the product.
- The text box provided is for you to populate any additional control measures that are not listed in the summary e.g. training, information, management controls etc.
- The text box provided is for you to populate any additional comments you may wish to add to your assessment.

-5

Here is the list of risk to health and exposure routes.

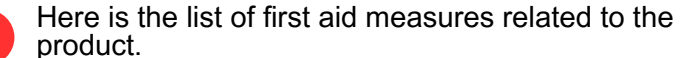

| Assessment Report |              |                                                                                                    |                                                                                                    |
|-------------------|--------------|----------------------------------------------------------------------------------------------------|----------------------------------------------------------------------------------------------------|
|                   | FOOD AND     | DORINK                                                                                                    | PRICAUTIONARY STATIMENT(S)                                                                                                    |
|                   |              | Food and Drink                                                                                                    | P102                                                                                                    |
|                   | •            | Are personnel, instructed not to eat or drink in areas where the product may be used?: Yes                                | Keep out of reach of children.                                                                                                  |
|                   |              | Are personnel aware of the risk of eating or drinking whilst using chemicals?: Yes                                        | P261                                                                                                    |
|                   |              | Have you communicated the Summary COSHH sheet to relevant personnel / area of use.: Yes                                   | Avoid breathing vapour/ spray.                                                                                                  |
|                   |              |                                                                                                    | P280                                                                                                    |
|                   | EYE/FACE     | PROTECTION                                                                                                    | Wear protective gloves/ protective clothing/ eye protection/ face<br>protection.                                                |
|                   | Device use   | d to minimise exposure                                                                                                    | P270                                                                                                    |
|                   |              |                                                                                                    | Do not eat, drink or smoke when using this product.                                                                             |
|                   | BODY BBO     | TO TON                                                                                                    | P284                                                                                                    |
|                   | BODTPRO      | Councille                                                                                                    | [in case of inadequate ventilation] wear respiratory protection.                                                                |
|                   |              | Coverails                                                                                                    | P301+P330+P331                                                                                                    |
|                   | -            | Are personnel, sunably trained in the correct use, maintenance, and storage of PPE7. Tes                                  | IF SWALLOWED: Rinse mouth, Do NOT induce vomiting.                                                                              |
|                   |              | Are personnel aware of the mark to skin posed by chemical spician?: Tes                                                   | P303+P361+P353<br>If ON SON for both Take of immediately oil contaminated cloth                                                 |
|                   |              | Are use towards as the connecting are of the connect time reservent standards for the activities being undertakted? No    | Rinse skin with water or shower.                                                                                                |
|                   |              | Wisnesse sites are sovered as the correct type and meets the relevant standards for the activities being undertaken       | P304+P340                                                                                                    |
|                   |              |                                                                                                    | If INHALED. Remove person to fresh air and keep comfortable for<br>breathing.                                                   |
|                   | HAND PRO     | TECTION                                                                                                    | P305+P351+P338                                                                                                    |
|                   | 6            | Gloves                                                                                                    | IF IN EYES: Rinse cautiously with water for several minutes. Remov                                                              |
|                   | •            | Are personnel, suitably trained in the correct use, maintenance, and storage of PPET: Yes                                 | contact lenses, if present and easy to do. Continue rinsing.                                                                    |
|                   |              | Are personnel aware of the risk to skin posed by chemical splash?: Yes                                                    | P315                                                                                                    |
|                   |              | Are the gloves of the correct type and meet the relevant standards for the activities being undertaken?: Yes              | Get immediate medical advice/ attention.                                                                                        |
|                   |              |                                                                                                    | P501                                                                                                    |
|                   | FOOT PRO     | TECTION                                                                                                    | uspose of contental container in accordance with local regulation                                                               |
|                   | 0            | Boots/Shoes                                                                                                    | CONTAINS                                                                                                    |
|                   | •            | Are personnel, suitably trained in the correct use, maintenance, and storage of PPE7: Yes                                 | GLUTARAL                                                                                                    |
|                   |              | Are personnel aware of the risk to skin, pased by chemical splash to feet?: Yes                                           | RISK TO HEALTH AND ROUTE OF EXPOSURE                                                                                            |
|                   |              | is the safety footwear of the correct type and meet the relevant standards for the task(s) being undertaken?: No          | The severity of the symptoms described will vary dependent on                                                                   |
|                   |              | () Rease ensure that safety footwear is of the correct type and meet relevant standards for the task(s) being undertaken. | concentration and the length of exposure.                                                                                       |
|                   |              |                                                                                                    | Inhalation<br>Initation of nose, throat and airway, Couphing, chest tightness, fi                                               |
|                   |              |                                                                                                    | of chest pressure.                                                                                                    |
|                   | None Speci   | fied                                                                                                    | Ingestion                                                                                                    |
|                   |              |                                                                                                    | May cause stomach pain or vomiting. May cause chemical burn<br>mouth and throat.                                                |
|                   | J PLEASE SPE | CITY CURRENT CONTROLS                                                                                                    | Skin Contact                                                                                                    |
|                   | -            |                                                                                                    | Burning pain and severe corrosive skin damage. May cause serie                                                                  |
|                   |              |                                                                                                    | chemical burns to the skin.                                                                                                    |
|                   |              |                                                                                                    | Eye/Face Contact                                                                                                    |
|                   |              |                                                                                                    | serious eye and tissue damage                                                                                                   |
|                   |              |                                                                                                    |                                                                                                    |
|                   |              |                                                                                                    | Inhalation                                                                                                    |
|                   |              |                                                                                                    | Move affected person to fresh air at once. Keep affected person                                                                 |
|                   | 4 ADDITIONA  | L COMMENTS                                                                                                    | and at rest. Get medical attention immediately.                                                                                 |
|                   |              |                                                                                                    | Ingestion                                                                                                    |
|                   |              |                                                                                                    | Do not induce vomiting. Rinse mouth thoroughly with water. Give<br>plenty of water to drink. Get medical attention immediately. |
|                   |              |                                                                                                    | Skin Contact                                                                                                    |
|                   |              |                                                                                                    | Wash with plenty of water. Get medical attention promptly if                                                                    |
|                   |              |                                                                                                    | symptoms occur after washing.                                                                                                   |
|                   |              |                                                                                                    | Eye/Face Contact                                                                                                    |
|                   |              |                                                                                                    | Binan immediately with electry of worker Baseryon one contact land                                                              |

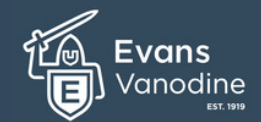

### Welcome to the Evans Vanodine

**COSHH Risk Assessment Portal.** 

**Creating a COSHH Assessment Reports** Section 3 - Final Report (part 2)

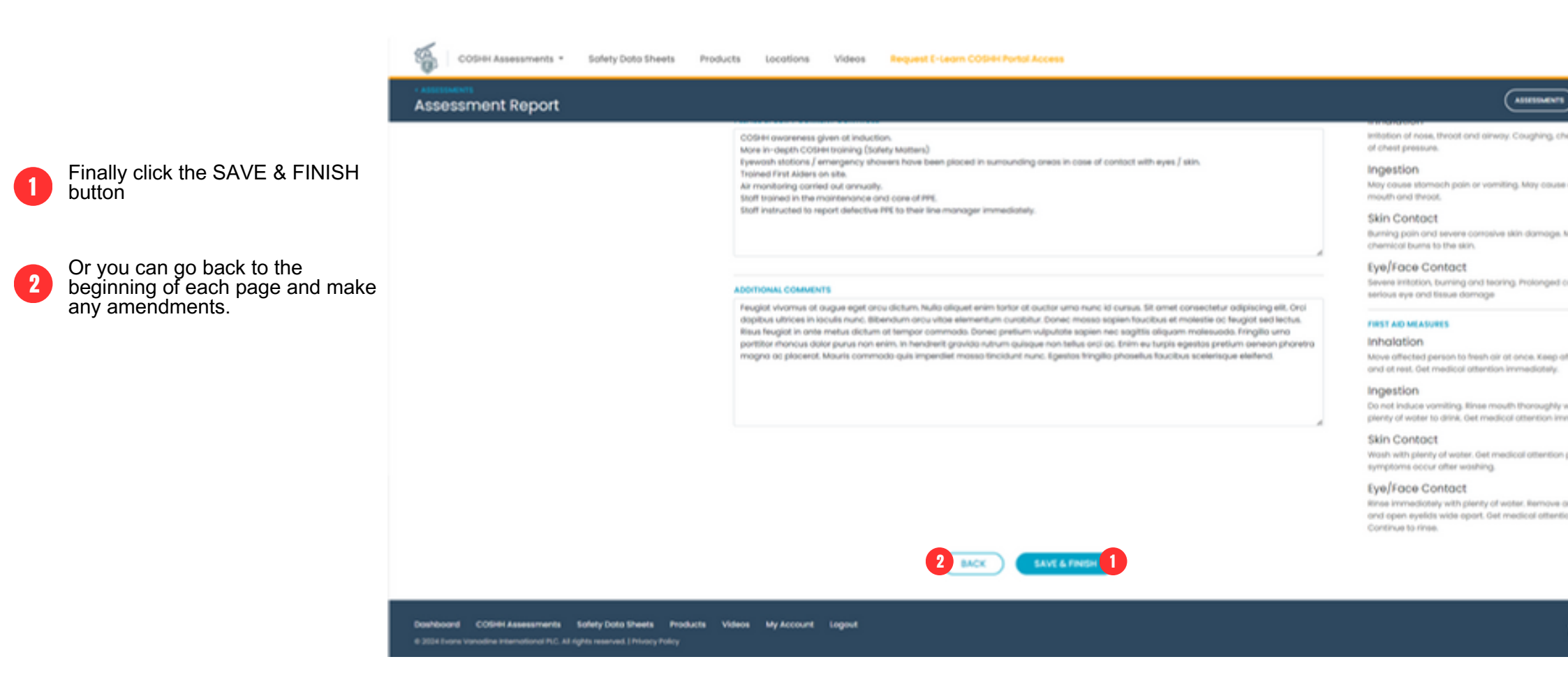

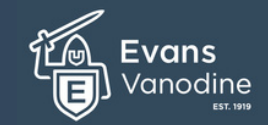

| Welcome to the Evans Vanodine<br>COSHH Risk Assessment Portal.          | After you have clicked the SAVE & FINISH button on the previous slide your assessment you created will now show the latest assessments in your dashboard. |  |  |  |  |  |  |  |
|-------------------------------------------------------------------------|----------------------------------------------------------------------------------------------------|--|--|--|--|--|--|--|
| Viewing your COSHH Assessment Reports<br>Viewing your Assessment Report | 2 By clicking on the 3 dot icon additional options will be displayed                                                                                      |  |  |  |  |  |  |  |
|                                                                         | 3 Now click on the View Report link                                                                                                    |  |  |  |  |  |  |  |
| COSHH Assessments * Safety Data Sheets Products Locations               | Videos Request E-Learn COSHH Portal Access                                                                                                    |  |  |  |  |  |  |  |
| COSHH Assessments                                                       |                                                                                                    |  |  |  |  |  |  |  |
| Your assessment has been saved.                                         | ×                                                                                                    |  |  |  |  |  |  |  |
| Substance Name (Code) Department Last Updated                           | Respiratory Lyes/Face Sain Ingestion Status                                                                                                    |  |  |  |  |  |  |  |
| 0 ance= (estity)                                                        |                                                                                                    |  |  |  |  |  |  |  |

N/A

N/A

N/A

N/A

N/A

•

٠

٠

٠

6 assessments found | Page I of 1

Edit View Report

show

Considerations Delete

3

Complete

Incomplete

Complete

Complete

Complete

N/A

N/A

N/A

N/A

N/A

٠

•

٠

٠

NA

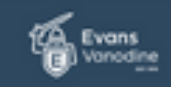

Dashboard COSH4 Assessments Safety Data Sheets Products Videos My Account Logout 0.2014 Evens Vanadine International PC: All rights seasonal I Privacy Patrov

20th Nov 2023 - 10.47am

20th Nov 2023 - 09.20am

20th Nov 2023 - 09.10om

20th Nov 2023 - 08.55am

20th Nov 2023 - 08.5km

EC4 SANTISER (A33 EV)

COLDWASH (R041 EV)

Beerline (A005 EV)

CYCLONE (A154 EV)

OP Lemon Gel (A198 EV)

0

www.evansvanodine.co.uk

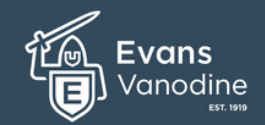

# Welcome to the Evans Vanodine

COSHH Risk Assessment Portal.

#### Viewing your COSHH Assessment Reports

Viewing your Assessment Report

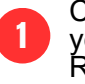

Click the button to download your COSSH Risk Assessment Report.

| eporto                                   |                                                                  |                                                   |                                                                                                    |
|------------------------------------------|------------------------------------------------------------------|---------------------------------------------------|----------------------------------------------------------------------------------------------------|
| COSHI Assessments - Sofety Doto Sheets   | Products Locations Videos Help Centre                            | Request E-Learn COSHII Portal Access              | © ()                                                                                                    |
| Assessment Report                        |                                                                  |                                                   |                                                                                                    |
| Section 3<br>Your Risk Assessment Report |                                                                  |                                                   |                                                                                                    |
| Score Summary                            | Scenario Details                                                 |                                                   | Product Details                                                                                                    |
| Respiratory Risk Score                   | TASK DESCRIPTION<br>Feugliot viviamus ot augue eget arcu dictum. |                                                   | PRODUCT NAME<br>OPC8**                                                                                                    |
| 8 8                                      | Meticulous Cleaners                                              | Dosing Room                                       | RODUCT CODE<br>RODI EV                                                                                                    |
|                                          | AREA/LOCATION<br>Briefley Road, Walton Summit, Preston, L        |                                                   |                                                                                                    |
|                                          | REQUINCY<br>Daily                                                | QUANTITY<br>More than 500ml                       | en la compañía de la compañía de la comp |
| Eyes and Face Risk Score                 | MITHOD<br>Diluting                                               | PEOPLE EXPOSED<br>1                               | and the second second sec |
| 8 0 8                                    | WHO MAY BE HARMED?<br>Employee(s)                                | EXPOSURE CONTROLS<br>Pouring directly into bucket | SUPPLIER                                                                                                    |
|                                          | SUSCEPTIBLE WORKERSP<br>NO                                       |                                                   | Evans Vanedine International Pic,<br>Brierley Road, Walton Summit, Preston,<br>Lancoshire, PRS 8AH                                                                                                    |
| Skin Risk Score                          | Controls                                                         |                                                   | 01772 322200                                                                                                    |
|                                          |                                                                  |                                                   | Sidnat woed<br>Danger                                                                                                    |
|                                          |                                                                  |                                                   |                                                                                                    |

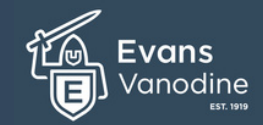

COSHH Risk Assessment Portal.

#### Viewing your COSHH Assessment Reports

Viewing your Assessment Report

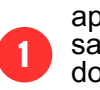

Your report summary will appear on screen. You can save as a PDF by clicking the download button.

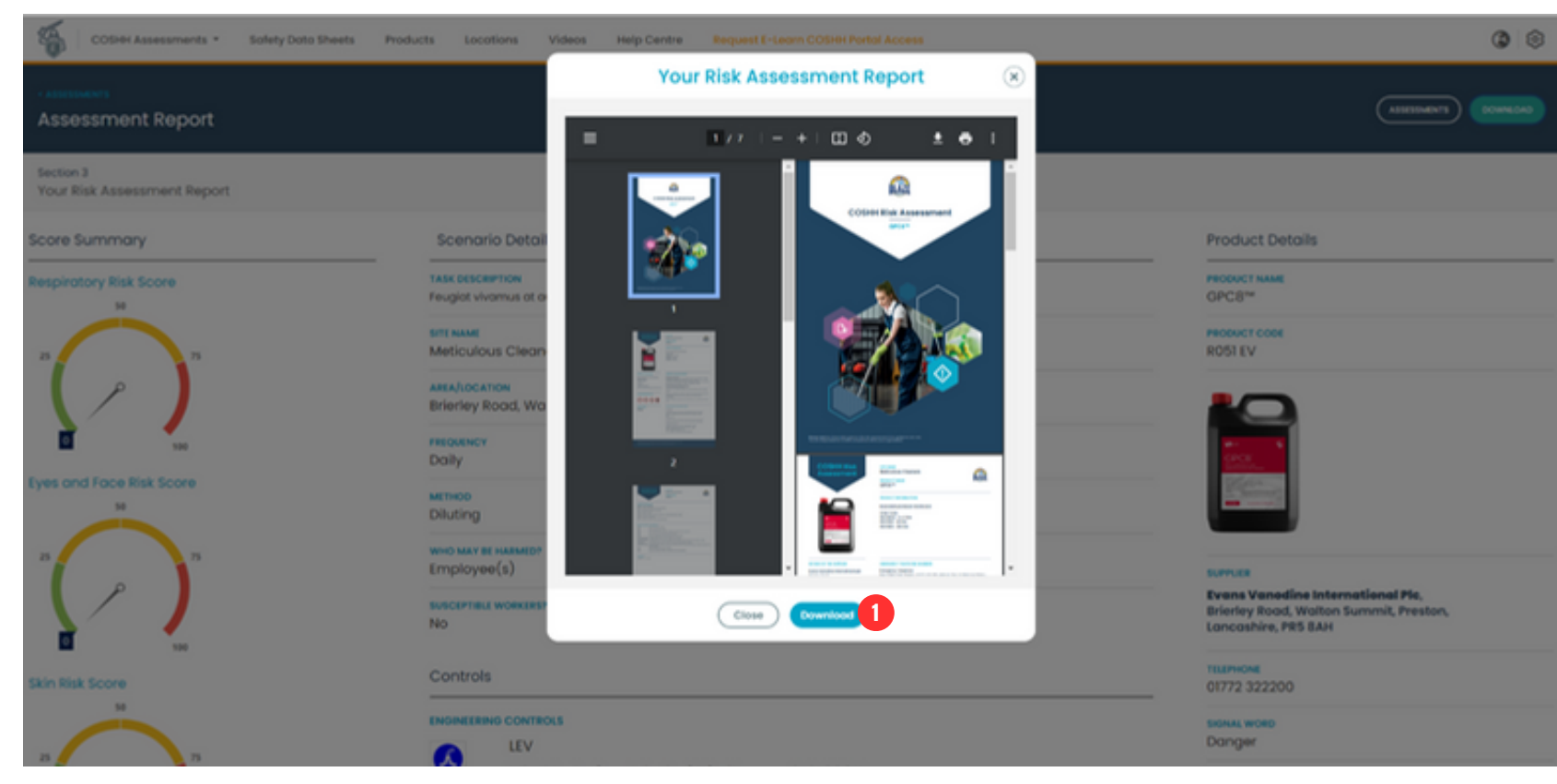